# GET CONNECTED

## Order MI through LenderAssist™

Last Revised Date: 12/14/2022

#### 1. Access the MI Request screen

The **Services** screen can be accessed by clicking the **MI Services** icon on any of the following screens:

- a. Loan Info screen, Loan Amount w/MIPFF \$
- b. Edit 1003 screen, Types and Terms tab, Loan Amount w/MIPFF \$
- c. Edit Fees Worksheet screen, Loan Amt + Financed UFMPI/FF

Or select **Services** from the **Loan Action** menu.

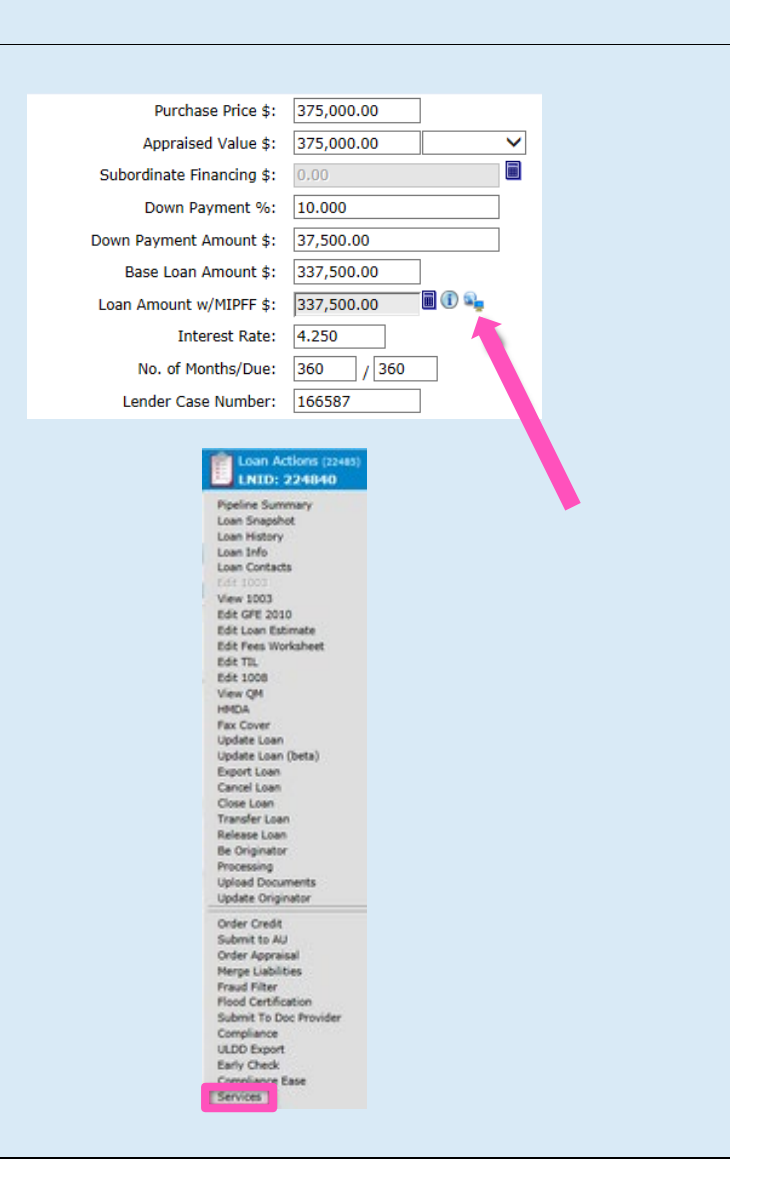

MGIC

Your MGIC Representative mgic.com/contact

#22-18064 12/14/2022

### 2. Make your mortgage insurance selections

- a. Select MGIC MI as the Service Provider
- b. Select MI Application Delegated or MI Application – Standard as the Request Type. If you previously ran and selected the Rate Quote, the Rate Quote ID will populate. If you pulled the Rate Quote outside of OpenClose, enter the Rate Quote ID in the Special Pricing Description
- c. Choose your MI options
- d. Click Submit Request

|                             | In Homeowner (Loan -       | # : 22533)          |                  |
|-----------------------------|----------------------------|---------------------|------------------|
| Service                     | Mortgage Insurance         | Service Provider    | MGIC MI          |
| Use Manual Credentials      |                            |                     |                  |
| Request Type                | MI Application - Delegater |                     |                  |
| Rate Quote ID               | UKXVNP9                    |                     |                  |
| Certificate ID              |                            |                     |                  |
| MI Coverage Percent         | 25                         | MI Premium Financed |                  |
| MI Duration Type            | Monthly Premium (ZOMP) 🗸   | MI Refundable Type  | Not Refundable 🗸 |
| MI Premium Source Type      | Borrower 🗸                 | MI Calculation Type | Constant 🗸       |
| Special Pricing Description |                            |                     |                  |
|                             | NIC .                      | 5/14/2019 1         | 1-57-55 AM       |
| MI estimates are b          | ased on 25% coverage       | 5,14,2015 1         |                  |
| Bate Quete ID               |                            |                     | UKXVNP9          |

#### 3. View results

Once complete, the **Certificate ID** will populate and MGIC's response will display.

If submitting **MI Application – Standard**, go to **MGIC's Loan Center** to submit documents to the **Certificate ID**, which is populated on the request screen. When notified by MGIC that the loan is approved, select **Status Query** as the **Request Type** to retrieve the Commitment Certificate.

| Service                     | Mortgage Insurance   | ~     | Service Provider    | MGIC MI        | ~ |
|-----------------------------|----------------------|-------|---------------------|----------------|---|
| Use Manual Credentials      |                      |       |                     |                |   |
| Request Type                |                      | ~     |                     |                |   |
| Rate Quote ID               | U52PMZ5              |       |                     |                |   |
| Certificate ID              | 60375175             |       |                     |                |   |
| MI Coverage Percent         | 25                   |       | MI Premium Financed |                |   |
| MI Duration Type            | Monthly Premium (ZON | 1P) ¥ | MI Refundable Type  | Not Refundable | ~ |
| MI Premium Source Type      | Borrower             | ~     | MI Calculation Type | Constant       | ~ |
| Special Pricing Description |                      |       |                     |                |   |
|                             |                      |       |                     |                |   |

Your MGIC Representative mgic.com/contact

| Request Type                  | [                                                                                                    | ~                                                                                                    |                                                                                                    |
|-------------------------------|----------------------------------------------------------------------------------------------------|----------------------------------------------------------------------------------------------------|----------------------------------------------------------------------------------------------------|
| Rate Quote ID                 | UJWMSQY                                                                                                    | ۲                                                                                                    |                                                                                                    |
| Certificate ID                | 60370166                                                                                                    | ۲                                                                                                    |                                                                                                    |
| iearch Loan #, Borrower, SSN, | Property, Status                                                                                                |                                                                                                    | m 🔅 🖨                                                                                                    |
| LOCATOR                       | Purzose<br>Account Exec<br>Mtpu//octtage.openciose.com/Roi<br>Bttps://octtage.openciose.com/Roi<br>Doan # 22875 | stanPopoutEDocManagerat.  C Centical LNID: 228742:                                                                                                    | e ence                                                                                                    |
| A G E R<br>Is Dec Groups      | Folder Folder Manager                                                                                           | nens Dec Groups                                                                                                    | Stack (# C                                                                                                    |
|                               | Request Type Rate Quote ID Certificate ID Certificate ID LOCATOR                                                | Request Type Rate Quote ID UJWMSQY Certificate ID 60370166  certificate ID 60370166  certificate ID 60370166  certificate ID 60370166  certificate ID 60370166 | Request Type Rate Quote ID UJWMSQY Certificate ID 60370166 Certificate ID 60370166 Certificate ID 6037016 Certificate Certificate ID 6037016 Certificate ID 6037016 Certificate ID 6037016 Certificate ID 6037016 Certificate ID 6037016 Certificate ID 6037016 Certificate ID 6037016 Certificate ID 6037016 Certificate ID 6037016 Certificate ID 60470 6047 6047 6047 6047 6047 6047 604 |